#### 4 - Pour les DI du mois de janvier 2021 :

La déclaration du ou des motifs de prise en charge et du nombre de jours CP se fait uniquement sur les DI du mois de janvier 2021. Le nombre de jours CP est renseigné au niveau de chaque salarié concerné dans la colonne « absences spécifiques ». Le nombre maximum de jours CP autorisés par salarié reste inchangé (10 jours de CP).

Le motif déclaré sera applicable à l'ensemble des jours CP déclarés des salariés de cette DI. Sur une même DI des salariés pourront être en congés payés pour motif de « fermeture administrative de 140 jours » et/ou en congés payés pour motif de « baisse de 90% du CA ».

A la création de la DI du mois de janvier 2021 via la pop-in « Créer une demande d'indemnisation », vous pouvez cocher les motifs suivants :

- fermeture administrative de 140 jours
- baisse de 90% du CA

Le ou les motifs seront répliqués pour les DI de régularisation.

| CRÉEF                                                           | R UNE DEMANDE D'IN                               | DEMNISATION                |         |  |  |  |  |
|-----------------------------------------------------------------|--------------------------------------------------|----------------------------|---------|--|--|--|--|
| Code de création de la DI                                       |                                                  |                            |         |  |  |  |  |
|                                                                 | Code* :<br>146dn374p5                            | θ                          |         |  |  |  |  |
| Mois sur lequel porte la den                                    | Nois sur lequel porte la demande d'indemnisation |                            |         |  |  |  |  |
|                                                                 | Mois / Année* :<br>Janvier 2021                  |                            |         |  |  |  |  |
| Situation de l'entreprise                                       |                                                  |                            |         |  |  |  |  |
| Entreprise                                                      | de droit commun 🏾 🔘 Entre                        | eprise d'un secteur protég | é       |  |  |  |  |
| Si vous sollicitez la prise en<br>veuillez indiquer pour quel r | charge de jours de congé<br>notif :              | s payés,                   |         |  |  |  |  |
| V Fermeture adm                                                 | inistrative de 140 jours                         |                            |         |  |  |  |  |
| ☑ Baisse de 90% d                                               | u CA                                             |                            |         |  |  |  |  |
| CRÉER                                                           |                                                  |                            | ANNULER |  |  |  |  |

L'information du ou des motifs pour l'aide exceptionnelle des CP apparait dans l'entête de la DI sur l'écran et sur le pdf et ceci uniquement en cas de saisi de CP sur les DI de janvier 2021

Au niveau de la déclaration des informations, il n'y a pas de différence. Il faut toujours déclarer 70% du taux horaire brut (à l'exception des apprentis et contrats pro pour lesquels il faut déclarer 100 % de la rémunération brute). Seul le calcul de l'aide est impacté.

Si l'entreprise sélectionne « Entreprise d'un secteur protégé » : L'aide est remboursée selon la formule [Nombre d'heures chômées x taux horaire personnalisé renseigné dans la DI].

Le taux horaire minimal pris en compte (plancher) pour le calcul de l'indemnité est 8,03 €/h (pour les CSP Cadre, Ouvrier et ETAM)

Exemple : Taux horaire brut (70 %) = 8,00 < 8,03 Total des heures demandés : 10 h Montant à indemniser : 10 x 8,03 = 80,30

Le taux horaire maximal pris en compte (plafond pour le calcul de l'indemnité s'élève à 31,98 €/h (70% de 4,5 SMIC brut)

Exemple : Taux horaire brut (70 %) = 35,00 > 31,98 Taux horaire data and a second second s

Total des heures demandés : 10 h Montant à indemniser : 10 x 31,98 = 319,80

Pour les apprentis et salariés sous contrat de professionnalisation dont la rémunération est inférieure au SMIC, l'aide est remboursée selon la formule [Nombre d'heures chômées x taux horaire personnalisé à 100 % indiqué dans la DI].

Exemple : Taux horaire brut (100 %) = 7,00 Total des heures demandés : 10 h Montant à indemniser : 10 x 7,00 = 70,00

Pour les apprentis et salariés sous contrat de professionnalisation dont la rémunération est supérieure ou égale au SMIC, l'aide est remboursée selon la formule [Nombre d'heures chômées x taux horaire personnalisé à 100 % indiqué dans la DI x 70%] en appliquant le plancher de 8,03 €/h.

> Exemple : Taux horaire brut (100 %) = 10,15 Taux horaire brut (70 %) = 10,15 x 70% = 7.105 < 8,03 Total des heures demandés : 10 h Montant à indemniser : 10 x 8,03 = 80,30

Si l'entreprise sélectionne « Entreprise de droit commun » : L'aide est remboursée selon la formule [Nombre d'heures chômées x taux horaire personnalisé indiqué dans la DI x 60 / 70].

Exemple : Taux horaire brut (70 %) = 10,00 Total des heures demandés : 10 h **Montant à indemniser : 10 x 10,00 x 60/70 = 85,71** 

Le taux horaire minimal pris en compte (plancher) pour le calcul de l'indemnité est 8,03  $\leq$ /h (pour les CSP Cadre, Ouvrier et ETAM) – rappel, ce taux plancher est de 7.23  $\leq$ /h pour les DI antérieures au 1<sup>er</sup> novembre dans le cadre de l'APLD.

Exemple :

. Taux horaire brut (70 %) = 9,00 (<mark>9 x 60/70 = 7,71)</mark>

< 8,03

Total des heures demandés : 10 h Montant à indemniser : 10 x 8,03 = 80,30

Le taux horaire maximal pris en compte (plafond pour le calcul de l'indemnité s'élève à 27,41 €/h (60% de 4,5 SMIC brut)

Exemple : Taux horaire brut (70 %) =  $35,00 (35 \times 60/70 = 30)$ 

> 27,41 Total des heures demandés : 10 h Montant à indemniser : 10 x 27,41 = 274,11

Pour les apprentis et salariés sous contrat de professionnalisation dont la rémunération est inférieure au SMIC, l'aide est remboursée selon la formule [Nombre d'heures chômées x taux horaire personnalisé à 100 % indiqué dans la DI].

Exemple : Taux horaire brut (100 %) = 7,00 Total des heures demandés : 10 h Montant à indemniser : 10 x 7,00 = 70,00

Pour les apprentis et salariés sous contrat de professionnalisation dont la rémunération est supérieure ou égale au SMIC, l'aide est remboursée selon la formule [Nombre d'heures chômées x taux horaire personnalisé à 100 % indiqué dans la DI x 60%] en appliquant le plancher de 8,03 €/h.

> Exemple : Taux horaire brut (100 %) = 10,15 Taux horaire brut (60 %) = 10,15 x 60% = 6,09 < 8,03 Total des heures demandés : 10 h Montant à indemniser : 10 x 8,03 = 80,30

Ces exemples sont donnés avec les taux plafond et plancher en vigueur jusqu'au 31/12/2020, susceptibles d'évoluer en 2021. Vous trouverez en Annexe un tableau des taux mis à jour pour 2021.

# Une nouvelle fonction est désormais disponible dans le frame gauche de votre DI : il s'agit du bouton « Choix du secteur » :

Ce bouton apparaît pour toutes les DI à l'état provisoire (qui n'ont pas été envoyés à l'UD).

| DG400100C001000 |                                                                                                    |                                                        |                                                                                  | -                                                                                                    | NAME OF A DESCRIPTION OF                                |                              | NAMES O'NO                                                                                                    | T MARKET TEL                                                            |                                                                    |                                                                                         |                                                                                                    |                                                     |       |  |
|-----------------|----------------------------------------------------------------------------------------------------|--------------------------------------------------------|----------------------------------------------------------------------------------|----------------------------------------------------------------------------------------------------|---------------------------------------------------------|------------------------------|----------------------------------------------------------------------------------------------------|-------------------------------------------------------------------------|--------------------------------------------------------------------|-----------------------------------------------------------------------------------------|----------------------------------------------------------------------------------------------------|-----------------------------------------------------|-------|--|
| THE OFFICE      | 5xx1+01<br>014203                                                                                   | er de la Tri-<br>La const                              |                                                                                  |                                                                                                    |                                                         | 1                            | inadia matemia<br>inata/amata                                                                                                    | aant/n//m                                                               |                                                                    |                                                                                         | N/v<br>Core                                                                                                    | di persona di baran<br>persona di secondo di second | e     |  |
| in-entry (      | Departmentation -                                                                                   |                                                        |                                                                                  | Tools after the start of the start of the st |                                                         |                              |                                                                                                    |                                                                         |                                                                    | Non-theory give polarizers predictor to $\ell$ and converse ( $3, \dot{\ell}, 3, 4000)$ |                                                                                                    |                                                     |       |  |
|                 | and 1<br>Siftiget account                                                                           |                                                        |                                                                                  |                                                                                                    | BU/MARI<br>BUH/AMACT/HOLDARDARDARDARDARDARD             |                              |                                                                                                    |                                                                         |                                                                    | на на объеко селони, со на объеко / како<br>за защит 7 со ободо                         |                                                                                                    | 105 / Same and C                                    |       |  |
|                 |                                                                                                    |                                                        |                                                                                  |                                                                                                    |                                                         |                              |                                                                                                    |                                                                         |                                                                    |                                                                                         |                                                                                                    |                                                     |       |  |
|                 | Land Access And Supervised<br>a factor of the Access party<br>of the Access of the<br>Access of the | er folk de Lebers<br>Historie und Scho                 | Carninger<br>Carninger                                                           | i parant free Ages                                                                                                    | personal of could<br>the court", make                   | i denne sala<br>i denne sala | les Peures In<br>ver ritatia lei                                                                                                    |                                                                         | and same this                                                      | and the state of the                                                                    | nan an taith an a<br>Taini an taith an ta                                                                                                    | Here Boar.                                          |       |  |
|                 | tan kanar ta sura artis<br>9 k alam ta sura artis<br>9 k alam ta sura artis                         | n tala da calante<br>n a cana tanan<br>n a tanga parta | Farminger<br>Farminger<br>Frankrike<br>Farmine (m. 1997)                         | and Technology                                                                                                    | entin et and<br>transf, son<br>portal-trais<br>Constant |                              | ins fatures (F)<br>which there is the<br>independent of the<br>second second seco | in post box<br>in the Trans<br>of Coynel 1                              | ant area 211<br>actuare 211<br>actuare 112<br>a Montali            | and and the state                                                                       | antente della della della della della della della della della della della della della della della della della d<br>Transi il solo della della della della della della della della della della della della della della della della d | leest kor.                                          |       |  |
|                 | San Andrea Mal Angeleration                                                                         | n the builden                                          | taal margal<br>Farminger<br>Transition<br>Transition<br>Transition<br>Transition | pana terapa<br>na Tartata<br>hana terapa                                                                                                    | anna an Anna Anna Anna Anna Anna Anna A                 |                              |                                                                                                    | an joar beg<br>internetien<br>internetien<br>internetien<br>internetien | perio sano di Chi<br>generati Sano<br>a di colondi,<br>di colondi, | a dan dalam<br>2 Perdaman<br>International<br>International                             | nertender AUTE die Se<br>Erste einer Herstellen                                                                                                    | iner yne.                                           | (New) |  |

Il vous permet d'accéder à la fenêtre « Choix du secteur »

| uation de | l'entreprise               |                                   |
|-----------|----------------------------|-----------------------------------|
|           | Entreprise de droit commun | O Entreprise d'un secteur protégé |
| MODIDED   |                            | ANALUS                            |

Le choix du secteur se fait en fonction de la situation de l'entreprise pendant le mois sur lequel porte la DI.

Si vous vous êtes trompé dans le choix de situation de votre entreprise, vous pouvez ainsi modifier sa situation et la Di est recalculée automatiquement avec le taux applicable.

Si vous avez initialisé votre <u>DI du mois de novembre relevant du dispositif APLD</u> avant la mise en place de ce bouton, vous devez cliquer sur ce bouton et confirmer ou modifier le choix pré renseigné.

Si vous avez initialisé votre <u>DI du mois de janvier 2021</u> et saisie des journées congés payés sans avoir sélectionné le motif prise en charge de jours de congés payés vous devez cliquer sur ce bouton et compléter le motif.

| Situatio            | n de l'entreprise                                                      |                                 |
|---------------------|------------------------------------------------------------------------|---------------------------------|
|                     | 🗇 Entreprise de droit commun                                           | Entreprise d'un secteur profégé |
| Si vous<br>veuilleu | sollicitez la prise en charge de jours d<br>Indiguer pour goel motif : | le congés payés,                |
|                     | 🗐 Fermeture witninistrative de 140 j                                   | nurş                            |
|                     |                                                                        |                                 |

#### ÉTAPE 2 – GESTION DES SALARIES

Une fois arrivé sur la page de création d'une DI, cliquez sur le bouton « Gérer les salariés ». Une popin s'affiche alors permettant la saisie à l'unité des salariés ou l'import de masse de tous les salariés via un fichier XML.

|                                                                                                    | GESTION DES SALARIÉS                                                                                                    |
|----------------------------------------------------------------------------------------------------|----------------------------------------------------------------------------------------------------|
| Liste des salariés                                                                                     |                                                                                                    |
| Si le salarié est à                                                                                    | temps partiel et a une forme d'aménagement "Forfait mensuel",                                                                             |
|                                                                                                    | t à tamer natial et a une durée contractuelle bebdemadaire                                                                                |
| vous devez che                                                                                         | oisir la forme d'aménagement "Autre temps de travail hebdo".                                                                              |
| Dans ces cas, la saisie d                                                                              | de la quotité de travail n'est pas nécessaire (pas d'impact sur le calcul).                                                               |
| Si le taux horaire nerconnalicé (70% hrut) ect                                                         | infáriaur à 8 03 € esicir un montant planchar da 8 03 € esuf nour las annontis at contrats da                                             |
|                                                                                                    |                                                                                                    |
|                                                                                                    | Forme Durée contractuelle Quotitié du temps Catégorie socio-                                                                              |
| Nom Prenom NIR/NTT                                                                                     | d'aménagement du temps de travail de travail (%) professionnelle noraire deja chomess en 2014,<br>(70% brut) avant l'ouverture du service |
| ia <a 0="" 1="" td="" ↦="" ►i<=""><td>AJOUTER UNE LIGNE SUPPRIMER INSÉRER LA SÉLECTION À LA D</td></a> | AJOUTER UNE LIGNE SUPPRIMER INSÉRER LA SÉLECTION À LA D                                                                                   |
| ENREGISTRER IMPORTER SUPPRIMER TOUS LE                                                                 | ES SALARIÉS REVENIR À LA DI                                                                                                    |
|                                                                                                    | Aiout d'un salarié :                                                                                                    |
| <b>↑</b>                                                                                               | 1 - Pour ajouter les salariés, vous devez cliquer sur                                                                                     |
|                                                                                                    | AJOUTER UNE LIGNE                                                                                                    |
|                                                                                                    | Ou vous pouvez les importer via le bouton <b>IMPORTER</b> .                                                                               |
|                                                                                                    | Les informations attendues concernant chaque salarié en                                                                                   |
|                                                                                                    | fonction de la forme d'aménagement du temps de travail                                                                                    |
|                                                                                                    | sont décrites dans les :                                                                                                    |
|                                                                                                    | Fiche 26 : SAISIE DES HEURES PAR SALARIE                                                                                                  |
|                                                                                                    | Fiches 27 : SAISIES AMENAGEMENTS                                                                                                    |
|                                                                                                    | - Autre temps de travail hebdomadaire                                                                                                    |
|                                                                                                    | - Equivalent 35h                                                                                                    |
|                                                                                                    | - Forfait nebaomadaire                                                                                                    |
|                                                                                                    | - Forfait mensuel                                                                                                    |
|                                                                                                    | - Forjaits annuels jours                                                                                                    |
|                                                                                                    | - Jorjaits annuels neures                                                                                                    |
|                                                                                                    | - Modulation                                                                                                    |
|                                                                                                    | - Personnel navigant ou autres                                                                                                    |
|                                                                                                    | 2 - Enregistrer les données du ou des salariés                                                                                            |
|                                                                                                    | 3 - Une fois les salariés renseignés, yous cochez chacun des                                                                              |
|                                                                                                    | salariés qui doivent être insérés dans la Demande                                                                                         |
|                                                                                                    | d'indemnisation.                                                                                                    |
| 08 - 14/01/2021                                                                                        | Page 7 sur 17                                                                                                    |

Pour l'ajout unitaire d'un salarié, vous devez renseigner les champs suivants :

- Nom
- Prénom
- NIR/NTT
  - Numéro d'Inscription au Répertoire ou NIR est ce que l'on appelle généralement le numéro de Sécurité sociale. Il est unique et attribué par l'INSEE dès la naissance. Ce numéro permet l'édition de la carte vitale, il est composé de 13 chiffres. Tous les assurés sociaux disposent d'un NIR.
  - Numéro Technique Temporaire ou NTT est à utiliser lorsque qu'un salarié ne possède pas de NIR. Ce numéro est généralement utilisé pour faire votre DSN mais depuis le 1<sup>er</sup> Avril 2020, il est possible de le saisir dans l'extranet. La structure du NTT est beaucoup plus souple. Il est constitué de 11 à 40 caractères et doit comporter le SIREN de l'employeur au niveau des caractères 2 à 10.
- Forme d'aménagement (à sélectionner dans une liste déroulante)
  - o Autre temps de travail hebdomadaire
  - o Equivalent 35h
  - Forfait hebdomadaire
  - Forfait mensuel
  - Forfaits annuels jours
  - o forfaits annuels heures
  - o Cycle
  - o Modulation
  - o Personnel navigant ou autres
  - Durée contractuelle du temps de travail
  - Quotité du temps de travail (%) (A renseigner uniquement si la forme d'aménagement est « Cycle » ou « Modulation »)
  - Catégorie socio-professionnelles (à sélectionner dans une liste déroulante)
    - $\circ$  Ouvrier
    - o Employé technicien et agent de maitrise
    - Cadre
    - o Apprenti
    - o Contrat de professionnalisation
    - o Salarié mineur hors apprenti
    - o VRP
    - o Pigiste
    - o Marin-pêcheur
    - o Travailleur à domicile
    - Salarié au cachet
    - o Salarié en contrat d'engagement éducatif

• Taux horaire (70% brut)

Attention : le taux horaire à saisir correspond à 70% du salaire brut en activité

Le taux horaire brut à saisir pour les Apprentis et contrat de PRO est le taux à 100%

- Nombre d'heures déjà chômées en 2014 avant l'ouverture du service, à ne pas renseigner
- Enregistrer la ligne à l'aide du triangle situé dans la dernière colonne.

Si vous souhaitez importer vos salariés via un fichier XML, vous pouvez suivre les instructions de la fiche « **Reforme-01032020-Fiche-25-creation-fichier-xml-Import-des-salaries** » :

Une fois le tableau renseigné avec tous les salariés, vous devez sélectionner via les cases à cocher à gauche, les salariés à faire figurer dans la DI. Vous avez la possibilité de sélectionner les salariés un à un, ou de tous les sélectionner en même temps via la case à cocher dans le libellé de colonne. Ensuite, cliquer sur le bouton « Insérer la sélection à la DI ». Vous arriverez sur l'écran de saisie des heures.

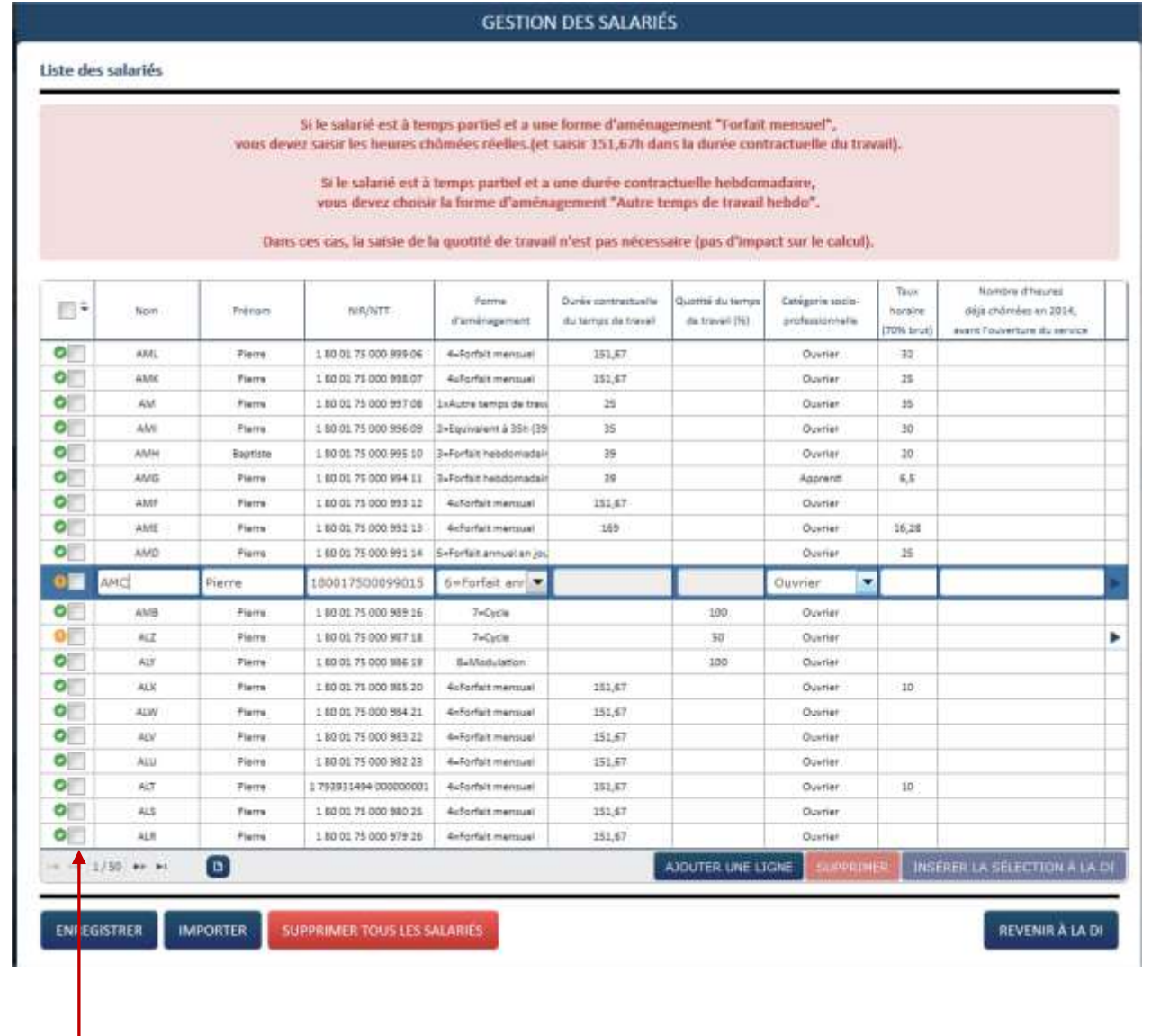

#### ÉTAPE 3 – SAISIE DES HEURES

Une fois les salariés ajouté à la DI, il vous faut saisir ou importer les heures de chacun.

Pour la saisie manuelle, vous devez renseigner :

- Les heures travaillées par semaine
- Le nombre de jours d'Indemnités journalières (IJ) pour les DI de mai jusqu'à Octobre 2020. Sur cette période il faut intégrer les salariés à la fois en activité partielle et en arrêt de travail pour garde d'enfant / personne vulnérable / personnes cohabitant avec ces dernières.
- Le nombre de jours Garde d'enfants (GE) et/ou Salarié vulnérables (SV) à partir des DI du mois de novembre
- Le nombre de jours Congés Payés (CP) sur le mois de janvier 2021 pour les entreprises « Secteur protégé » en plus des jours GE et/ou SV.

#### Les heures chômées ainsi que le montant à indemniser seront calculés automatiquement.

Le total des heures demandées dans le mois pour indemnisation doit inclure les heures au titre des IJ, GE, SV et CP

Vous pouvez également importer les heures des salariés à l'aide d'un fichier XML. Pour ce faire, suivez les instructions de la fiche « Reforme-01032020-Fiche-25-saisie-DI-import-heures-travaillees ».

Quand les heures de tous les salariés sont renseignées, vous pouvez envoyer votre demande à l'UD via le bouton « Envoyer la demande à l'UD ».

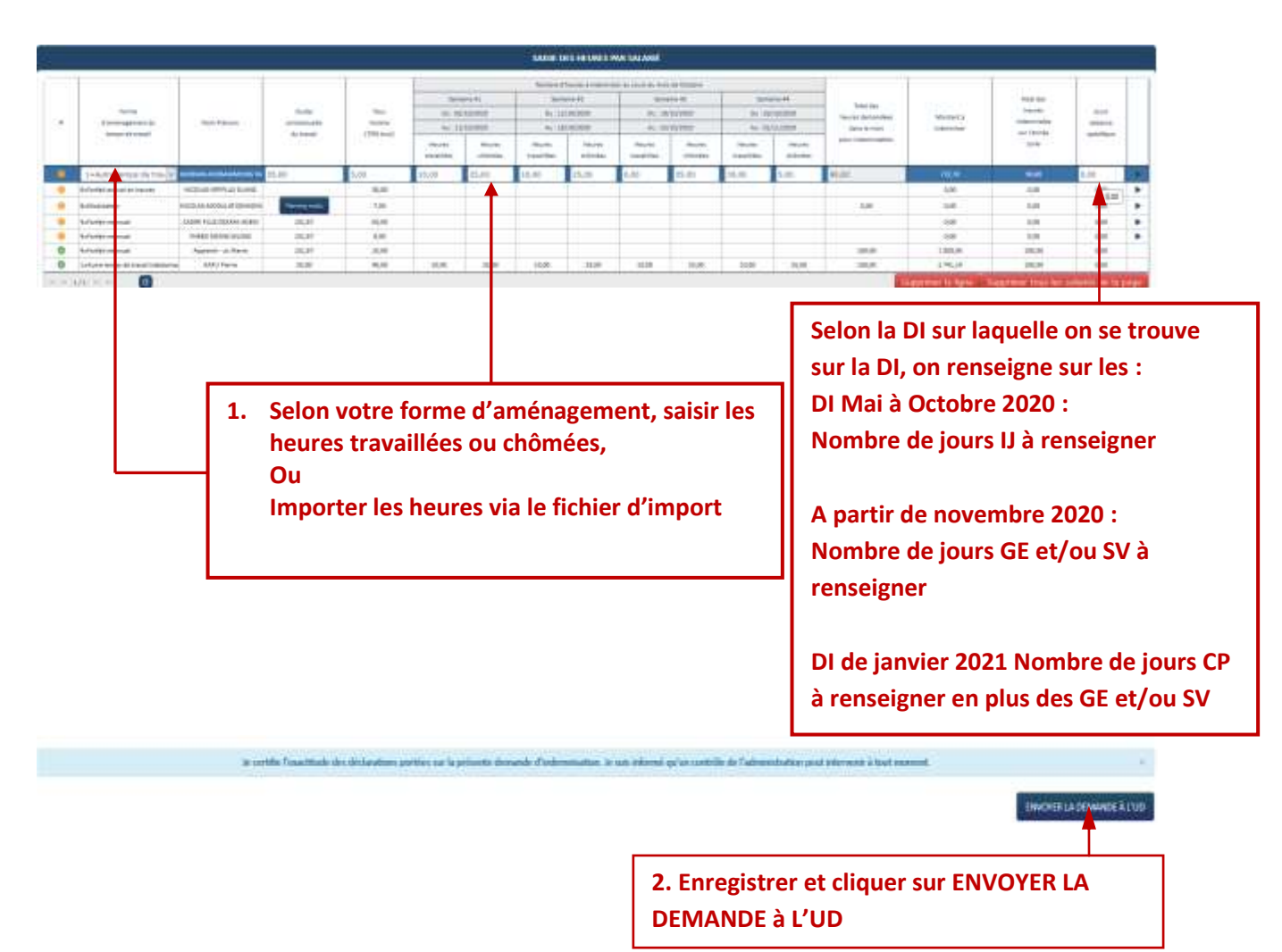

Version 08 – 14/01/2021

Page 10 sur 17

Comment indiquer les jours d'absence spécifiques :

En cliquant sur le champs de la colonne « Jours d'absence spécifique » Si je suis sur <u>DI < 11/2020</u>, et s'il existe des salariés IJ, je dois indiquer « Nombre de jours IJ »

| latie ( Herre Add-U                    |                  | Mille: Octobre 2030 |
|----------------------------------------|------------------|---------------------|
| matgner le vondre de jours d'absence o | orrespondant à : |                     |
| Novelini de pours II (                 | п                |                     |

Si je suis sur une <u>DI >= 11/2020, et s'il existe des salariés en GE et/ou en SV</u>, je dois indiquer le nombre de jours de GE et/ou SV

|                                              | IOURS D'ABSENCE     |  |
|----------------------------------------------|---------------------|--|
| alarré : GILLIAS FHEBD MORIS                 | Mon : Décembre 2020 |  |
| enseigner le nombre de jours d'absence corre | spondant à :        |  |
| Nombro de jours ganké d'arfants ;            | 10                  |  |
|                                              |                     |  |

Si je suis sur une <u>DI de janvier 2021,</u> et si j'ai des salariés en GE et/ou SV et/ou en CP, je dois renseigner le nombre de jours GE et/ou SV et/ou CP

| JOURS D'ABSENC | E              |                                                         |
|----------------|----------------|---------------------------------------------------------|
|                |                | Mois : Janvier 202                                      |
| espondant à :  |                |                                                         |
| 10             |                |                                                         |
| 0              |                |                                                         |
| 10             |                |                                                         |
|                |                |                                                         |
|                | De             | REVENIN A DE DI                                         |
|                | JOURS D'ABSENC | JOURS D'ABSENCE<br>espondant à :<br>10<br>0<br>10<br>10 |

Si le nombre de jours CP est supérieur à 10, un message indiquera : *Le nombre de jours d'absence spécifique ne peut pas être supérieur à 10 jours.* 

#### ÉTAPE 4 – MODIFIER UNE DEMANDE D'INDEMNISATION

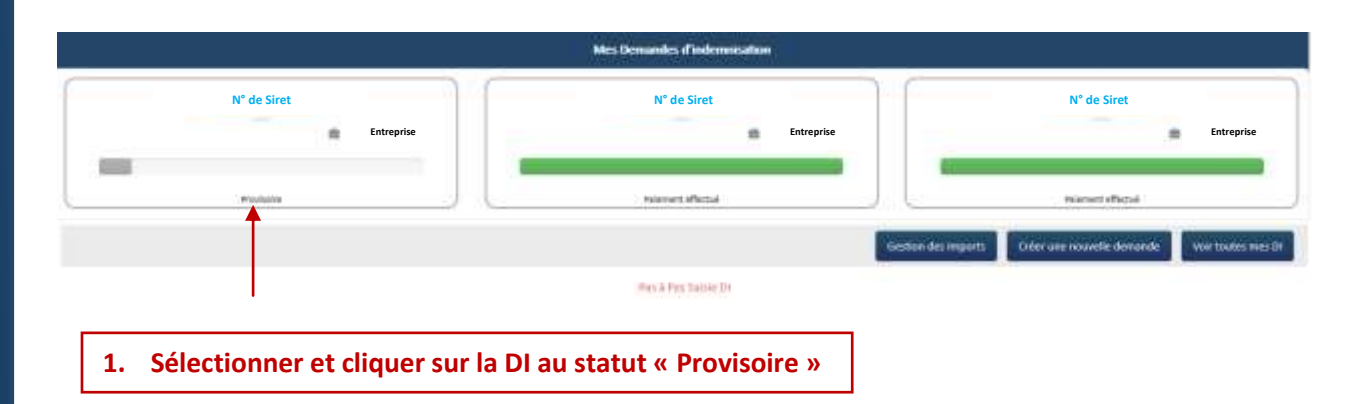

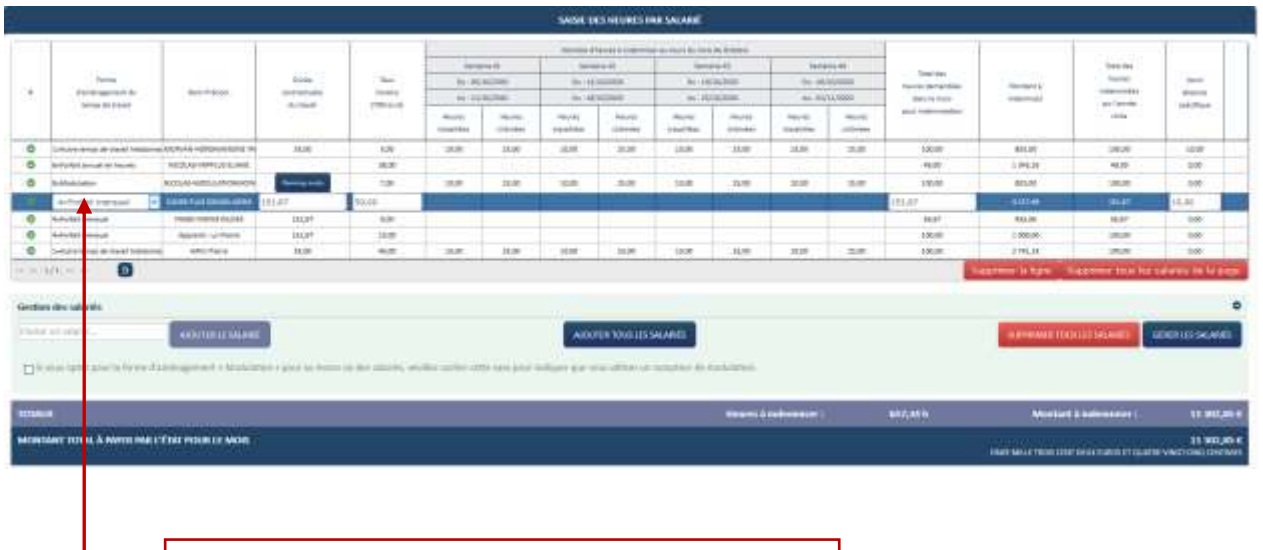

2. Sélectionner la ligne pour faire les modifications sur les heures travaillées et chômées

#### ÉTAPE 5 – MODIFICATION GESTION SALARIE

Si le salarié est déjà présent sur la DI, et qu'une modification est faite dans la gestion des salariés (taux, forme d'aménagement, durée contractuelle et quotité) le salarié sera affiché en orange sur la DI. Une infobulle indique que les données utilisées pour le calcul de la DI sont différentes de celles figurant dans la gestion des salariés.

|        |                               |                                                                                                    |                                                                                                    |                         |         |               | WHE     | esneunesn  | wi su ant      |             |               |        |                                                                                                    |                |                    |                              |
|--------|-------------------------------|----------------------------------------------------------------------------------------------------|----------------------------------------------------------------------------------------------------|-------------------------|---------|---------------|---------|------------|----------------|-------------|---------------|--------|----------------------------------------------------------------------------------------------------|----------------|--------------------|------------------------------|
|        | 1                             |                                                                                                    |                                                                                                    | 1                       | 1       |               | -       | -          |                | - as Canana |               |        | 1                                                                                                    | 1              | 1                  | 1 1                          |
|        |                               |                                                                                                    |                                                                                                    |                         |         |               | 1.00    | 100        | 100            | eine Hill   | 100           | 11 H 1 | and the second second s |                | Texas and          |                              |
|        | Same .                        |                                                                                                    | E orie                                                                                                    | 24                      |         | 10000         | 81.2    | COV/MIT    | 913            | 10,120      | 1.04.0        | 10100  | Terrist Bernardine Hardware Ba                                                                                                    | Integration.   | ingen .            |                              |
| ÷.     | the second second             | and the second second s | Soldard"                                                                                                    |                         | 4,12    | 21000         | 16.7    | E SIVINE . | 6.3            | 11/10/1     | A.15          | 11.700 | And in cash                                                                                                    | and the set    | au Tamaia          | and then                     |
|        | 1000300                       |                                                                                                    |                                                                                                    | 1                       |         | there .       |         | -          | -              | 1           |               |        |                                                                                                    |                | 0=0                | 0.00000000                   |
|        | 1-Autor lettra de tra-        |                                                                                                    | 15.00                                                                                                    | 5,08                    | 10,00   | 10.10         | 30,00   | 11.00      | 10,00          | dim:        | 10,08         | 18.m.  | 101-00                                                                                                    |                |                    | 12.00                        |
|        | defected annual or inports    | HERE WAS A REAL PROPERTY OF                                                                                                    | 8.2.5                                                                                                    | 10.00                   | 1.0     | 1             | 1.4.00  | 1          | 1000           | 110         | 1000000000000 | 1      | 40.00                                                                                                    | 124128         |                    | 1.00                         |
|        | Address                       | NOCEAN ADDRESS MICROPOLINE                                                                                                    | and the second second                                                                                           |                         |         | 10.00         | - 8.8   | 10.0       | 1.000          | 20.00       | 10.00         | 11.0   | 10.00                                                                                                    | 815.02         | - 101.01           | - 100                        |
|        | Advertisi manufa              | DODRETURE DESIGNATION                                                                                                    | the second second second second second second second second second second second second second second second se |                         |         |               |         |            |                |             |               |        | wine-                                                                                                    | 4:00.46        | 10.17              | 10.00                        |
|        | Additional .                  | CONTRACTOR OF TAXABLE                                                                                                    | · Can demoder of                                                                                                | Andres your he cold     | ul da / |               |         |            |                |             |               |        | 8147                                                                                                    | 100,04         | inter .            | 1.00                         |
| 0      | Advertige concernant          | August Linkson                                                                                                    | fa Di savet di Mar                                                                                              | under die seilen Re     | pret    |               |         |            |                |             |               |        | 281.00                                                                                                    | 10000          | 34534              | - 100                        |
| .0     | Setular bring at Lawrencement | animala                                                                                                    | dans to getting                                                                                                 | but reasons.            |         | 10.00         | 3.8     | 31.00      |                | .10.0*      | 10.00         | 11.77  | 10100                                                                                                    | 17634          | 38.87              | - 10                         |
|        | 1/1                           |                                                                                                    |                                                                                                    |                         |         |               |         |            |                |             |               |        |                                                                                                    | Taxona la Igni | Laterster tern bis | and prove the local property |
| Cartha | n des selarits                |                                                                                                    |                                                                                                    |                         |         |               |         |            |                |             |               |        |                                                                                                    | _              |                    |                              |
| 200    | or on the                     | 445mm (Challenge                                                                                                    |                                                                                                    |                         |         |               | Aith    | minoitza   | sounds         |             |               |        |                                                                                                    | Torona de la   | anussiens 📘        | distants                     |
| 10.00  | Conversion and the second of  | and the second second se                                                                                                    | and the second second                                                                                           | And Add Concerns of the | -       | And the state | - 11 De |            | and the second |             |               |        |                                                                                                    |                |                    |                              |

**Toute modification d'une donnée d'un** <u>salarié déjà présent sur la DI</u> (ex : forme d'aménagement, durée contractuelle, quotité, taux horaire brut) n'est pas automatiquement reportée sur la DI.

Aussi, pour que les données salariées modifiées soient effectives dans la DI, il faut supprimer le salarié dans le tableau de saisie des heures, puis l'ajouter à nouveau dans la DI.

Si je dois corriger la catégorie socio-professionnelle (CSP) d'un salarié et renseigner les nouvelles CSP (VRP, Pigiste, Marins-pêcheurs....): Il faut que je supprime le salarié dans le tableau de saisie des heures de la DI, puis j'ouvre la gestion des salariés pour le supprimer également et le recréer avant de l'ajouter à nouveau à la DI pour prendre en compte les nouvelles données.

Exemple : pour <u>modifier le taux horaire d'un salarié déjà présent sur la DI,</u> il faut :
 1) Supprimer le salarié dans le tableau de saisie des heures de la DI
 2) Modifier le taux horaire au niveau du salarié dans la gestion des salariés et enregistrer

3) Ajouter le salarié dans le tableau de saisie des heures de la DI

#### ÉTAPE 6 – SUPPRIMER UNE DEMANDE D'INDEMNISATION

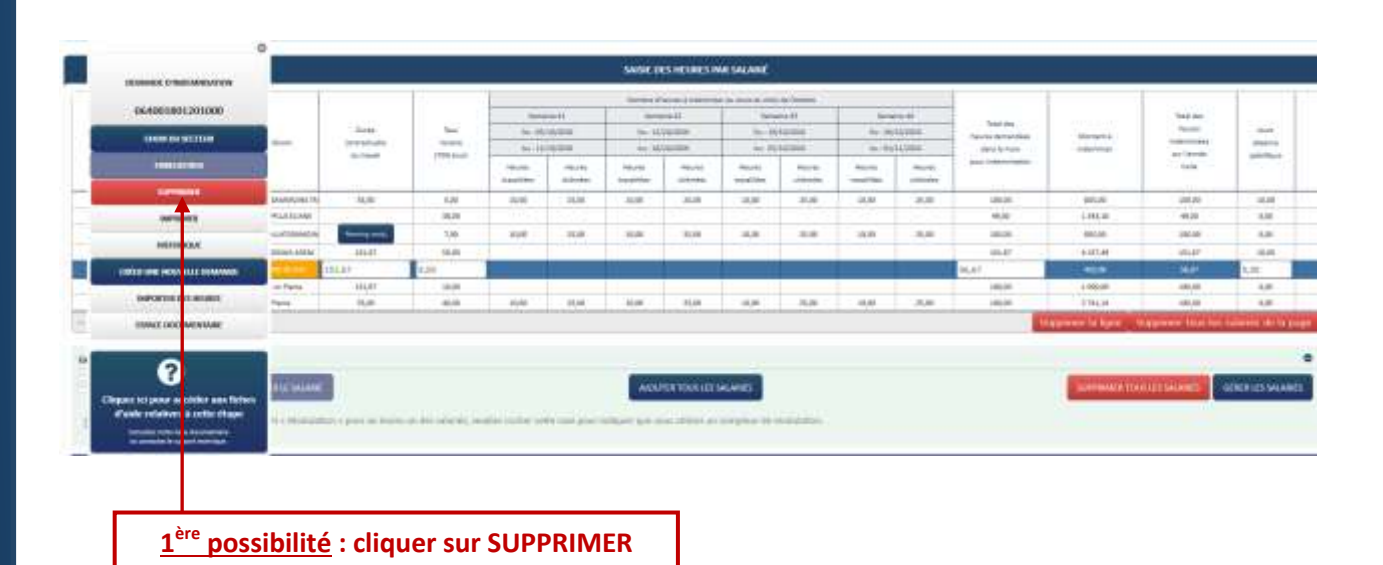

<u>2<sup>ème</sup> possibilité</sub> : passer par les critères de recherche :</u>

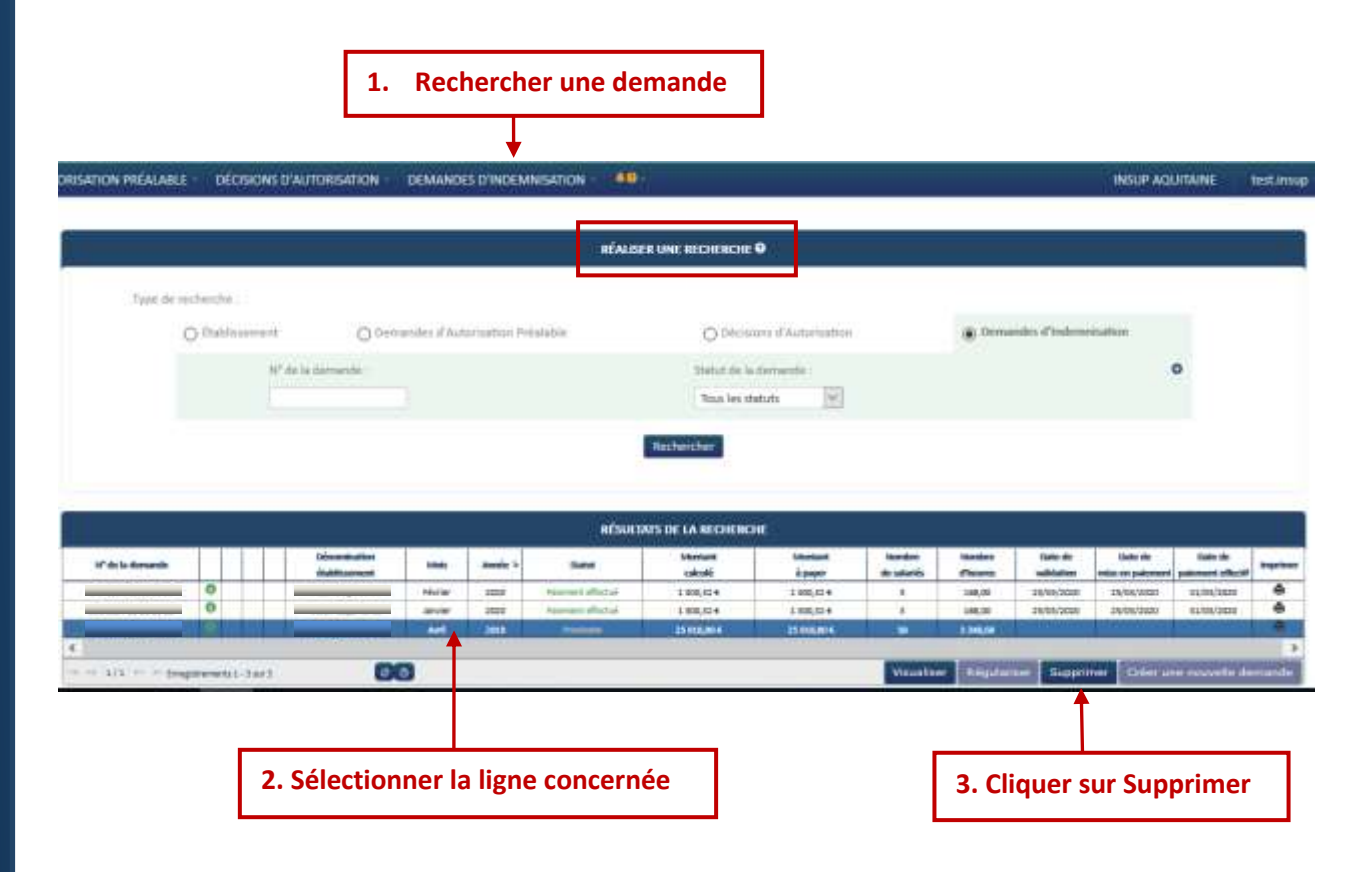

#### ÉTAPE 7 – REGULARISER UNE DI

Vous pouvez régulariser une DI si elle a été payée :

- Pour changer de taux applicable selon la situation de l'entreprise.
- Pour ajouter, modifier ou supprimer des salariés et/ou des heures travaillées/chômées ou le taux horaire brut des salariés, sur le mois de la DI.

| Type de Vocheiche :                                                                                                    |                                                                                      |                                                    |                                                                                                    |                                                                                                    |                                                                                                    |                                                                                                    |                                                                                                    |                                                                                                    |                                                                                          |                                                                                                    |                                                                                                    |   |  |
|----------------------------------------------------------------------------------------------------|--------------------------------------------------------------------------------------|----------------------------------------------------|----------------------------------------------------------------------------------------------------|----------------------------------------------------------------------------------------------------|----------------------------------------------------------------------------------------------------|----------------------------------------------------------------------------------------------------|----------------------------------------------------------------------------------------------------|----------------------------------------------------------------------------------------------------|------------------------------------------------------------------------------------------|----------------------------------------------------------------------------------------------------|----------------------------------------------------------------------------------------------------|---|--|
| Odatione                                                                                                    | test O.Der                                                                           | undei il'Auto                                      | vitation Pre                                                                                                    | iniultie                                                                                                    | lie C) Distance of Automation                                                                                                    |                                                                                                    |                                                                                                    |                                                                                                    |                                                                                          | Demonstra d'Indemoniation                                                                                                    |                                                                                                    |   |  |
| O management                                                                                                    |                                                                                      |                                                    |                                                                                                    |                                                                                                    |                                                                                                    |                                                                                                    |                                                                                                    |                                                                                                    |                                                                                          |                                                                                                    |                                                                                                    |   |  |
| Detertorialitie                                                                                                    | Derortmation distributionet                                                          |                                                    |                                                                                                    | Nº de la demander                                                                                                    |                                                                                                    |                                                                                                    |                                                                                                    |                                                                                                    | Statut de la demanda                                                                     |                                                                                                    |                                                                                                    |   |  |
| 0870007 - 11                                                                                                    | NKUI                                                                                 |                                                    |                                                                                                    |                                                                                                    |                                                                                                    |                                                                                                    | Palemen                                                                                                    |                                                                                                    |                                                                                          | +                                                                                                    |                                                                                                    |   |  |
|                                                                                                    |                                                                                      |                                                    |                                                                                                    | #500                                                                                                    | ATS DE LA RECHERC                                                                                                    | ne:                                                                                                    |                                                                                                    |                                                                                                    |                                                                                          |                                                                                                    |                                                                                                    |   |  |
| f de la desande                                                                                                    | 20Fyumisative<br>Hakikaannya                                                         | -                                                  | annie +                                                                                                    | 965003<br>5004                                                                                                    | ATS DE LA RECHERC<br>Internation                                                                                                    | n El Mintart<br>Japayer                                                                                                    | mundas<br>de salarife                                                                                                    | tanàn<br>Cean                                                                                                    | Date de<br>solicitos                                                                     | Name des                                                                                                    | Interde                                                                                                    |   |  |
| F de la decunde<br>Faster fil aniso en                                                                                                    | Directionics<br>indication<br>fraining                                               | -                                                  | -                                                                                                    | SESURI<br>Dana<br>Chamain Chamai                                                                                                    | ATS DE LA RECHERC<br>Identitie<br>Identitie<br>Incontages                                                                                                    | Manuar<br>Janyar<br>Manualan                                                                                                    | namin<br>de satalite                                                                                                    | node<br>Dean<br>Inc.                                                                                                    | Data da<br>existence<br>ELCO/com                                                         | Nan de<br>Nice es planet                                                                                                    | tate de<br>pairment effection                                                                                                    |   |  |
| Pide la descarado<br>mante fal principio<br>mante se descarado o O                                                                                                    | Diramination<br>Backinomys<br>Union<br>Longi                                         | unia<br>arti-                                      | - 440<br>- 440<br>-<br>440<br>-<br>440<br>-<br>440<br>-<br>440<br>-<br>440<br>-<br>440<br>-<br>440<br>-<br>440<br>-<br>440 | SEALO, S<br>Name<br>Franket official                                                                                                    | ATS DE LA RECHERC<br>Internat<br>Internat<br>Internation<br>Internation<br>Internation                                                                                                    | Mantur<br>Jacque<br>Branctine<br>Mantulate                                                                                                    | number<br>de catalité<br>Colonité<br>18                                                                                                    | Tarakan<br>Caratan<br>Lencan<br>Litta, 11                                                                                       | Data de<br>enkiltation<br>El Colombi<br>El Colombi                                       | tase de<br>Note de parment<br>12/06/2020                                                                                                    | Late de<br>painment officiel<br>Liverious<br>Liverious                                                                                                    |   |  |
| P de la desenado<br>Histori da Jonice do<br>Prazif Fai Jonice do<br>17 JUT 16 JONE do<br>17 JUT 16 JONE do<br>10 JUT 16 JONE do                                                                                                    | ioFrantinathen<br>Robikionnym<br>Lineau<br>Lineau<br>Lineau                          | tasis<br>tari<br>Mi<br>ayi                         | + 4000<br>- 4000<br>- 100<br>- 100<br>- 100                                                                                                    | NAME<br>NAME<br>PARTY OF COMPANY<br>PARTY OF COMPANY                                                                                                    | ATS DE LA RECHERC<br>Internet<br>Internet<br>Resettante<br>Pastagate<br>Stationes                                                                                                    | 118<br>Adostant<br>Japaper<br>Roset, 21 4<br>97 206,21 4                                                                                                    | tunden<br>de catalité<br>de la deside<br>de la deside | number<br>Clearers<br>4 000,00<br>1 110,00<br>5 400,01                                                                          | Date de<br>existence<br>ELONCERE<br>ELONCERE<br>ELONCERE                                 | Table de<br>Noise de particulation<br>12/06/2020<br>12/06/2020<br>22/06/2020                                                                                                    | Inter-de<br>painment offection<br>Listences<br>Listences<br>Listences                                                                                                    |   |  |
| 17 do la Jonato<br>17 suo 7 di 2010 do 0<br>17 suo 7 di 2010 do 0<br>17 suo 7 di 2010 do 0<br>17 suo 7 di 2010 do 0                                                                                                    | Dipuninution<br>itabilicamya<br>Uman<br>Uman<br>Uman<br>Uman                         | statis<br>San<br>Mei<br>Ayri<br>Terrar             | * *****<br>***<br>***<br>***<br>***                                                                                                    | NENCE<br>NAME<br>Participal<br>Participal | AIS OF LA RECHERC<br>Internet<br>Internet<br>Revelops<br>Revelops<br>Revelops<br>Revelops<br>Revelops<br>Revelops                                                                                                    | Manture<br>Japaper<br>Resettance<br>WEITLEL 4<br>97 204,014<br>34 340,010 C                                                                                                    | mundus<br>de saterile<br>20<br>18<br>18<br>35<br>34                                                                                                    | nurdae<br>Cheans<br>4cm3/0<br>1102,00<br>1400,01<br>4972,08                                                                     | Date de<br>solicitation<br>LL/66/2009<br>LL/66/2009<br>LL/66/2009                        | 1000 db<br>1000 or pianos<br>11,400,2000<br>11,400,2000<br>11,200,2000<br>11,200,2000                                                                                                    | Late de<br>paineat disca<br>Late (2000)<br>Late (2000)<br>Late (2000)<br>Late (2000)                                                                                                    | - |  |
| ••••••••••••••••••••••••••••••••••••                                                                                                    | Dipanination<br>itabioannya<br>Uman<br>Uman<br>Uman<br>Uman<br>Uman<br>Uman          | tala<br>an<br>An<br>An<br>Nara                     |                                                                                                    | RESULT<br>State<br>Frances of result<br>Frances of result<br>Frances of result<br>Frances of Result                                                                                                    | AIS OF LA RECHERC<br>Datail<br>Execute<br>RECEIVE<br>RECEIVE<br>RECEIVE<br>RECEIVE<br>RECEIVE<br>RECEIVE<br>RECEIVE<br>RECEIVE<br>RECEIVE<br>RECEIVE<br>RECEIVE<br>RECHERCE<br>RECHERCE | Monture<br>2 page<br>31 tot. (214<br>31 201, (214<br>37 201, (214<br>36 201, (214<br>36 201, (214)<br>36 201, (214)<br>37 201, (214)<br>37 201, (214)<br>37 20 | mandan<br>da sata Na<br>20<br>31<br>35<br>34                                                                                                    | 1000000<br>Courses<br>4 000,00<br>4 100,00<br>5 450,01<br>4 200,03<br>4 200,03<br>4 200,03<br>4 200,03<br>4 200,03<br>4 200,000 | Date de<br>solidarios<br>La relation<br>LA Column<br>LA Column<br>LA Column<br>LA Column | Rami de<br>Inder en junior<br>La Ma (2000)<br>La Ma (2000)<br>La Ma (2000)<br>La Ma (2000)<br>La Ma (2000)                                                                                                    | 1000 de<br>1000 de<br>10000 de<br>1000 de<br>10 |   |  |
|                                                                                                    | Dipuninution<br>itabilionmys<br>Unin<br>Unin<br>Unin<br>Unin<br>Unin<br>Unin<br>Unin | saaa<br>aan<br>Mu<br>aya<br>Naraw                  | 3000                                                                                                    | NEADON<br>NAME<br>Promote Channel<br>Promote Channel<br>Promote Channel<br>Promote Channel                                                                                                    | ATS DE LA RECHERC<br>Internet<br>Internet<br>Reculation<br>Reculation<br>Reculati                                                                                                    | 2005<br>Antonizat<br>Japane<br>A anto Are<br>A anto Are<br>A anto Are<br>A anto Are<br>A antonia a<br>Are antonia a                                                                                                    | mandan<br>dis sata Dis<br>dis<br>35<br>35<br>34<br>Vitrophys                                                                                                    | nundur<br>Charans<br>4 072,00<br>4 102,00<br>5 400,75<br>4 977,28<br>mm Théograp                                                | Date de<br>enklaster<br>La 60/2000<br>La 60/2000<br>La 60/2000                           | Name de<br>Inder en jammen<br>Lafek (2000)<br>Lafek (2000)<br>Lafek (2000)<br>Lafek (2000)                                                                                                    | Tarme de<br>pairsevent effectil<br>La Mal Ander<br>La Mal Ander<br>La Mal Ander<br>La Mal Ander<br>La Mal Ander                                                                                                    | - |  |
| P do la Jonando<br>Materia 200000<br>F 2017 El 2014 00<br>F 2017 El 2014 00<br>F 2017 F 2014 00<br>F 2017 F 2014 00<br>F 2017 F 2014 00<br>F 2017 F 2014 00<br>F 2017 F 2014 00<br>F 2017 F 2014 00<br>F 2017 F 2014 00<br>F 2017 F 2014 00<br>F 2017 F 2014 F 2014 F 20 | Difumination<br>itabilitammyn<br>Drian<br>Linnaj<br>Linnaj<br>Linnaj<br>Linnaj       | Salah<br>San<br>Mu<br>Mu<br>Mu<br>Mu<br>Mu<br>Nurw | 200                                                                                                    | NAME<br>NAME<br>Name of the set<br>Name of the set<br>Name of the set<br>Name of the set                                                                                                    | AIS DE LA RECHERC<br>Interna<br>Interna<br>Notestat<br>Notestat<br>Notestat<br>Notestat<br>Notestat<br>Notestat                                                                                                    | 1992<br>Adortant<br>Japage<br>R. Kot, M.4<br>91 (2014)<br>17 (2014)<br>17 (2014)<br>17 (2014)                                                                                                    | remotion<br>de cate Me<br>28<br>38<br>34<br>34<br>Vinisian<br>Vinisian                                                                                                    | mandare<br>Charares<br>4 ctts, 40<br>5 450, 75<br>6 4272, 28<br>art Thidget a                                                   | Date de<br>existence<br>12/04/2000<br>12/04/2000<br>12/04/2020                           | Rate de<br>eder en jamme<br>La We 2000<br>La We 2000 | Table de<br>Desenant d'Arca<br>La Maria Calle<br>La Maria Calle<br>La Maria Calle<br>La Maria Calle<br>La Maria Calle<br>La Maria Calle                                                                                                    |   |  |

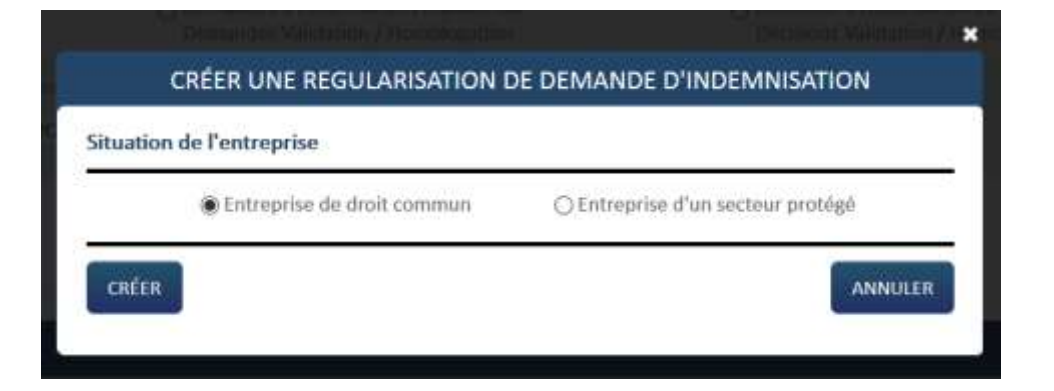

→ Lors de la régularisation la situation de l'entreprise sera cochée par défaut en lien avec le taux éligible de la DI

→ Une fois la page initialisée avec les informations de la DI faisant l'objet de la régularisation, celle-ci doit reprendre les infos de la dernière version de DA signée. (BIC /IBAN, Taux indemnisation, etc...).
La DI s'affichera avec le numéro de version 01

Je peux ajouter des salariés et/ou modifier des heures travaillées/chômées ou le taux horaire brut des salariés, sur le mois de la DI.

*Je ne dois pas supprimer les salariés qui étaient présents sur la DI initiale et dont les informations étaient correctes.* 

|      |                                   |               |                                 |                 |                      |                    | SMISERIC               | STRUKES                     | MAIL SALAR     |                           |                   |                                   |                           |                    |                      |                                        |
|------|-----------------------------------|---------------|---------------------------------|-----------------|----------------------|--------------------|------------------------|-----------------------------|----------------|---------------------------|-------------------|-----------------------------------|---------------------------|--------------------|----------------------|----------------------------------------|
|      | 1.<br>1.201                       |               |                                 |                 | lana                 | es it              | Service of the         | erres à voltaine<br>dats 23 | bat au coort d | energia de Mar<br>Energia | . Here            | = Ĥ                               | 764.04                    | 1201023            | Pohel Bez            |                                        |
|      | Contropound its                   | Non-Polisies  | ee.Polater contrictante tataira | Paratra Au 1000 |                      | Au 1700/2005       |                        | Au ::: (4/05/3000           |                | Au SUMUM                  |                   | hieres desardites<br>dent is more | Morilard b<br>independent | (miller in majore) | Mandre de<br>Water d |                                        |
|      | Write St Tanal                    |               | dettand                         | Internet        | rears.<br>transition | tenani<br>shirotea | incarate<br>transition | imien:<br>phietaise         | tionalities    | Internet<br>Conference    | anuni<br>Taulijes | Heuris<br>Chirmen                 | jor internation           | and all such       | (and                 | (************************************* |
| 0    | Industrie the gat de talveil fiel | iquiller test | 81.00                           | 33,08           | 35.08                | 030                | 8.00                   | 0.00                        | 35.80          | L08                       | 13.08             | 10.30                             | 10,00                     | 100.00             | taute.               | 14/00                                  |
| 0    | Subarrant terripit die travei hef | sada tez      | 85,03                           | 18,00           | 18,08                | 35,00              | 10.00                  | 18/18                       | 9030           | 26,00                     | 10.00             | 25.80                             | ain,isi                   | 418,30             | \$10,08              | 1.11                                   |
| Gest | ion des salariés                  |               |                                 |                 |                      |                    |                        |                             |                |                           |                   |                                   | - Pallation - All A       | and subjects       | WHITE SEAT           | 0                                      |
| (De) | nir 200 (adlariti                 | Aigur         | ILE LE SALANE                   |                 |                      |                    | 40000                  | IN TOOS LIS                 | I SNEWHOL      |                           |                   |                                   | alary 1                   | MERTOOLLIS SA      | A UCL CEU            | NUES SALANIES                          |
| 0    | Women nghan proor la fran         | n d'aningen   | een e Maandalanne               |                 | e antilee sal        | anie, sesi         | be confidence          | ella sare p                 | ne infine      | -0.44 11111               | efficer set of    | rranser di                        | maildaffan.               |                    |                      |                                        |
| 101/ | wor.                              |               |                                 |                 |                      |                    |                        |                             | 11             | iriirin à lin             | àmine :           |                                   | 130,00 h                  | Montant 4 in       | i internetienen 2    | 3 2736,00 C                            |
| DOR  | INÊES DE LA VERSION P             | NGCLUINTE     |                                 |                 |                      |                    |                        |                             |                |                           |                   |                                   | 10,00%                    |                    |                      | 100,00 C                               |
| MO   | VIANT TOTAL & PWYERT              | WILL'ÉTAT POU | IN LE MOIS                      |                 |                      |                    |                        |                             |                |                           |                   |                                   |                           | - northern         | town countries       | 3 198,00 4                             |

Exemple d'ajout d'un salarié :

→ Le montant à indemniser de la DI est automatiquement recalculé.

Sur la DI, il est affiché le montant de la version précédente de la DI, ainsi que le montant total à payer, qui correspond à la différence entre le montant à indemniser et le montant de la version précédente.

→ Une fois les modifications effectuées vous pouvez envoyer votre DI à l'UD.

#### <u>Annexe :</u>

Suite à l'augmentation du SMIC au 1er janvier, les taux évoluent.

| Dispositif               | Calendrier                  | Secteur concerné                   | Allocation (employeur)                     |            |                                                                     |  |  |  |  |  |
|--------------------------|-----------------------------|------------------------------------|--------------------------------------------|------------|---------------------------------------------------------------------|--|--|--|--|--|
| e de                     |                             |                                    | Taux                                       | Plancher   | Plafond                                                             |  |  |  |  |  |
| té partiell<br>igue duré | Jusqu'au 31<br>janvier 2021 | Entreprise d'un secteur<br>protégé | 70% de la rémunération<br>antérieure brute | 8,11 euros | 70% de 4.5 SMIC soit <b>32.29</b><br>euros par heure non travaillée |  |  |  |  |  |
| Activi<br>Ion            |                             | Entreprise de droit commun         | 60% de la rémunération<br>antérieure brute | 8,11 euros | 60% de 4.5 SMIC soit <b>27.68</b><br>euros par heure non travaillée |  |  |  |  |  |
| artielle de<br>ommun     | Jusqu'au 31                 | Entreprise d'un secteur<br>protégé | 70% de la rémunération<br>antérieure brute | 8,11 euros | 70% de 4.5 SMIC soit <b>32.29</b><br>euros par heure non travaillée |  |  |  |  |  |
| Activité p<br>droit cc   | janvier 2021                | Entreprise de droit commun         | 60% de la rémunération<br>antérieure brute | 8,11 euros | 60% de 4.5 SMIC soit <b>27.68</b><br>euros par heure non travaillée |  |  |  |  |  |